# 将Unified IM and Presence(IM&P)服务器名称从 主机名更新为完全限定域名(FQDN)

### 目录

<u>简介</u>

<u>问:如何将思科IM&P节点名称从主机名更改为FQDN</u> <u>A.</u>

## 简介

本文档介绍如何将思科IM&P主机名更改为FQDN。您需要更改为FQDN以便Jabber客户端接受 IM&P证书颁发机构(CA)签名证书。

作者:思科TAC工程师Nenos Nicko。

### 问:如何将思科IM&P节点名称从主机名更改为FQDN

#### A.

- 1. 如果IM&P发布服务器发生更改,请将其作为所有其他群集上的群集间对等体删除。
- 2. 检查每个集群中发布方节点的IM&P管理GUI,以验证是否显示警报以重新启动Cisco XCP路由器。如果是,请在指定节点上重新启动XCP路由器。
- 3. 导航至Cisco Unified Communication Manager Administration > System > Presence Redundancy Groups页,并在每个Cisco Unified Presence子集群上禁用High Availability。
- 4. 导航至Cisco Unified Serviceability > Tools > Service Activation页面,并按此顺序在每个Cisco Unified Presence节点上停用这些服务: 思科SIP代理思科在线状态引擎思科XCP文本会议管 理器思科XCP Web连接管理器思科XCP连接管理器思科XCP SIP联合连接管理器Cisco XCP XMPP联合连接管理器(如果激活)Cisco XCP消息存档器(如果激活)Cisco XCP目录服务 (如果激活)Cisco XCP文件传输管理器(如果激活) Cisco XCP身份验证服务
- 5. 在Cisco Unified **Serviceability > Tools > Control Center Network Services页**面上,并停**止每 个Cisco Unified** Presence节点上的Cisco XCP路由器服务。
- 6. 导航至Cisco Unified Communication Manager Administration > System > Server页,以根据 集群中的每个IM&P节点更改节点名称。 将IM&P节点的主机名修改为IM&P节点的FQDN的 Fully Qualified Domain Name/IP Address字段点击保存单击OK以显示任何警告弹出窗口
- 7. 打开群集中IM&P发布服务器节点的管理CLI,以重新启动数据库复制以确保更改生效。 运行此指令:utils dbreplication reset all这可能需要一段时间,才能在群集中再次完全建立复制要验证复制是否已完全建立,请运行以下命令:utis dbreplication runtimestate 下图显示此命令的输出:

| Server Time: Fri Jan 5 17:03:13 AEDT 2018                                                                                                    |                                    |                |                   |                |                         |                                                                   |
|----------------------------------------------------------------------------------------------------|------------------------------------|----------------|-------------------|----------------|-------------------------|-------------------------------------------------------------------|
| Cluster Replication State: BROADCAST SYNC Completed on 1 servers at: 2017-04-19-16-23<br>Last Sync Result: 60 tables repaired. SYNC COMPLETED on 305 tables out of 305<br>Sync Status: NO ERRORS<br>Use CLI to see detail: 'file view activelog cm/trace/dbl/20170419_161517_dbl_repl_output_Broadcast.log'. |                                    |                |                   |                |                         |                                                                   |
| DB Version: ccml0<br>Repltimeout set t<br>PROCESS option se                                                                                                    | _5_2_24900_8<br>o: 300s<br>t to: 1 |                |                   |                |                         |                                                                   |
| Cluster Detailed                                                                                                    | View from imppub (                 | 2 Servers):    |                   |                |                         |                                                                   |
| SERVER-NAME                                                                                                    | IP ADDRESS                         | PING<br>(msec) | DB/RPC/<br>DbMon? | REPL.<br>QUEUE | Replication<br>Group ID | REPLICATION SETUP<br>(RTMT) & Details                             |
| imppub<br>impsub                                                                                                    | 10.67.81.177<br>10.67.81.178       | 0.044<br>0.486 | Y/Y/Y<br>Y/Y/Y    | 0<br>0         | (g_3)<br>(g_10)         | <ul><li>(2) Setup Completed</li><li>(2) Setup Completed</li></ul> |
|                                                                                                    |                                    |                |                   |                |                         |                                                                   |

- 当所有节点显示复制状态为"已连接",复制设置值为"(2)安装完成"时,复制将完全建立。如注释中所述,复制完全重新建立可能需要一段时间。时间长度取决于数据库中的数据量。持续运行utils dbreplication runtimestate,直到您看到映像中列出的正确状态。注意:如果复制设置值显示(4),则复制方面存在需要进一步调试的问题。
- 复制在发布服务器上显示为完成后,验证是否在所有订阅服务器节点上都完成复制。在用户节点上登录管理CLI并持续运行utils dbreplication runtimestate,直到您看到映像中列出的正确状态。注意:在用户节点上,最后一列中不会出现"Setup Completed"等文本。此列的所有行中的值(2)表示完成。

警告:在复制再次完全建立并显示为已在集群中的所有节点上完成之前,请勿继续下一步。

- 8. 导航至Cisco Unified Serviceability > Tools > Control Center Network Services页,并在每个 Cisco Unified Presence节点上启动Cisco XCP路由器服务。
- 9. 导航至Cisco Unified Serviceability > Tools > Service Activation页,然后按此顺序在每个Cisco Unified Presence节点上重新激活这些服务: 思科SIP代理思科在线状态引擎思科XCP文本会 议管理器思科XCP Web连接管理器思科XCP连接管理器思科XCP SIP联合连接管理器Cisco XCP XMPP联合连接管理器(如果之前激活)Cisco XCP消息存档器(如果之前激活)Cisco XCP目录服务(如果之前激活)Cisco XCP文件传输管理器(如果激活)Cisco XCP身份验证 服务
- 10. 导航至**Cisco Unified Communication Manager Administration > System > Presence Redundancy Groups页**面,并在每个Cisco Unified Presence子集群上再次启用高可用性。
- 11. 导航到其他群集间对等体的发布方节点上的"在线状态"—>"群集间"页,然后重新添加刚更新的节点的对等项条目,这次使用新的主机名。
- 12. 导航至Cisco Unified Presence Administration > Presence > Inter-Clustering页面,以确保所 有集群间对等体都处于启用状态。如果"Certificate Status(证书状态)"视图中存在任何错误 ,请执行以下步骤:单击"强制手动同步"按钮确保同时检查重新同步对等体的Tomcat证书单 击 OK等待集群间对等体状态刷新,查看证书状态现在是否安全。
- 现在,程序已完成。如注释中所述,此更改完全推送到其他群集上的节点可能需要60分钟。